Step 1: Enter your name, year, model of car etc. under the word **"Bookings"**. You can bring more than one car by choosing up to 10 "Spaces". If you are a member of a club fill out "Club". If not leave it blank.

| Bookings                 |                                           |
|--------------------------|-------------------------------------------|
| Price <b>\$15.00</b>     | Log in if you already have an             |
| Spaces 1 🛊               | account with us.                          |
| Attendee 1               |                                           |
| First Name *             | Password                                  |
| Last Name *              | Remember                                  |
| Dudley                   | Log In Me                                 |
| Year, Make, &<br>Model * | Sign Up   Lost your pass-<br>word?        |
| 1972 Ford Pinto HB       | Leave area above blank.                   |
| Color *                  |                                           |
| Green                    |                                           |
| Club                     |                                           |
|                          |                                           |
| Phone*                   |                                           |
| 727-321-1211             |                                           |
| Place in shopping cart.  | Step 2: Click on "Place in shopping cart" |

Step 3: Either enter more shows and place in your cart or if finished click on "Checkout" on right hand side of page.

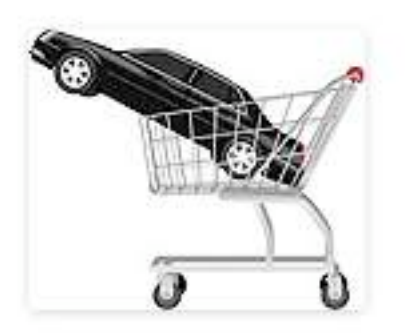

EVENT BOOKINGS CART

Tierra Verde Open Car & Truck Show -03/26/2016 1 Spaces - \$15.00 Total : 1 Spaces - \$15.00 View Cart

Checkout

Step 4: Enter your address etc. (This transferrs over to PayPal on the next screen.)

| First Name *             |  |
|--------------------------|--|
| Larry                    |  |
| Last Name *              |  |
| Dudley                   |  |
| Email *                  |  |
| larryldudley@verizon.net |  |
| Address *                |  |
| 4604 Central Ave. Unit A |  |
| City *                   |  |
| Saint Petersburg         |  |

State \*

Florida

## Zip/Post Code

\*

33711

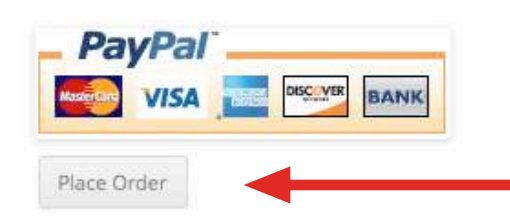

Then click on "Place Order".

Step 5: You will be taken to the PayPal site to enter your payment info. If you are using a credit/debit card click here.

## **Premium Productions**

| Your order sum                                                       | nmary                   |                                                                                                    |        |
|----------------------------------------------------------------------|-------------------------|----------------------------------------------------------------------------------------------------|--------|
| Descriptions                                                         | Amount                  | Pay with my PayPal account                                                                             | PayPal |
| Tierre Verde Car Show March 26<br>Item price: \$15.00<br>Quantity: 1 | \$15.00                 | Log in to your account to complete the purchase                                                        |        |
| Item total                                                           | \$15.00                 |                                                                                                    |        |
|                                                                      | Total \$15.00 USD       | PayPal password                                                                                        |        |
| on eligible purchases   See deta<br>Shop around the world with con   | ill <u>s</u><br>fidence | Forgot email or password?                                                                              |        |
|                                                                      |                         |                                                                                                    |        |
|                                                                      |                         | Pay with a debit or credit card, or PayPal Credit<br>(Optional) Join PayPal for faster future checkout |        |

PayPal. The safer, easier way to pay. For more information, read our User Agreement and Privacy Policy.

You will be taken to the credid card entry screen.

## If you do not have an account -

Step 6: You will be taken to the entry screen. Enter your credit card info. If you are using a credit/debit card select here. Enter your info and any billing address change you need to make. Then click on "Pay".

| Debit or Prepaid Gift | Card Credit Card     | PayPal Credit<br>Special Offer |
|-----------------------|----------------------|--------------------------------|
| Credit card number    |                      |                                |
| Payment types         | VISA Mestercare DISC | VER                            |
| Expiration date       | mm yy                |                                |
| CSC                   |                      |                                |
| What is this?         |                      |                                |
| Billing information   |                      |                                |
| First name            | Larry                |                                |
| Last name             | Dudley               |                                |
| Address line 1        | 4604 Central Ave.    |                                |
| Address line 2        |                      |                                |
| (optional)            | 1-                   |                                |
| City/State            | Saint Petersburg     | FL \$                          |
| ZIP code              | 33711                |                                |
| Shipping address      | Same as billing ad   | dress                          |
| Contact information   |                      |                                |
| Phone type            | Home \$              |                                |
| Why is this needed?   |                      |                                |
| Phone number          | 555-555-1234         |                                |
|                       |                      |                                |
| Email                 | larrvidudlev@verizon | net                            |

Click Pay to complete your purchase. Please review your information to make sure that it is correct.

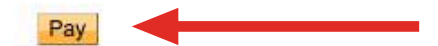

And you're done!